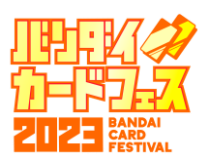

# 対戦結果登録方法(3on3)

### 「マイイベント」から3on3 CUPの「詳細」をタップ

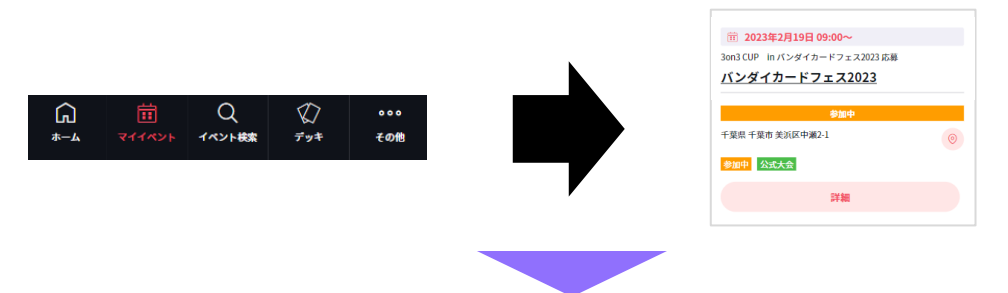

「対戦組み合わせ」から「テーブル番号」と「対戦相手」をご確認し、案内に従って対戦を行ってください

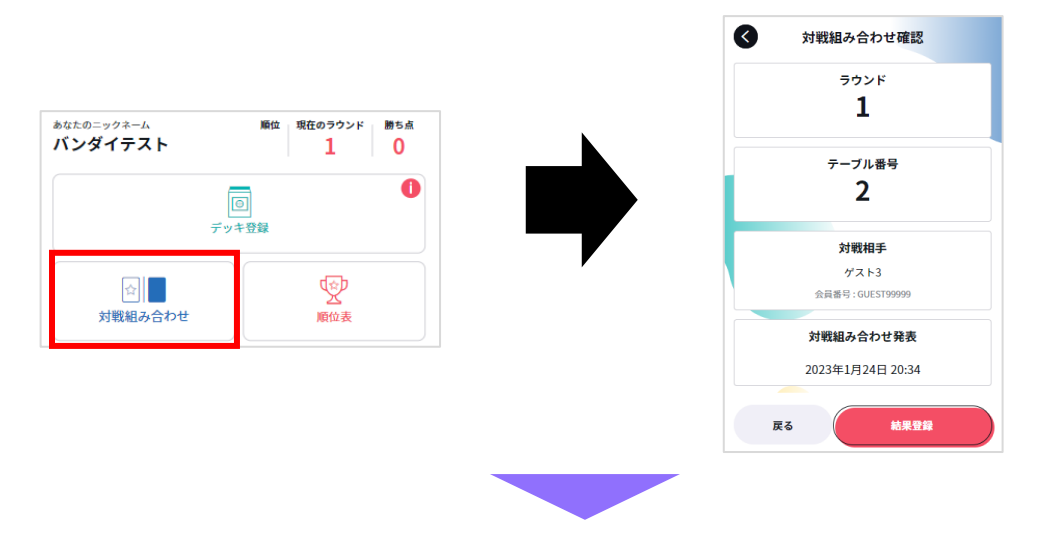

#### 対戦終了後、勝利チームのどなたか1名が結果の登録を行います 「結果登録」から自分のチームの勝利数、相手チームの勝利数、引き分けの数を すべて入力し、「確定」をタップ

| 対戦組み合わせ確認                     |   |
|-------------------------------|---|
| ラウンド                          | 1 |
| 1                             |   |
| テーブル番号<br><b>2</b>            |   |
| 対戦相手                          |   |
| ゲスト3<br>会員番号:GUEST99999       |   |
| 対戦組み合わせ発表<br>2023年1月24日 20:34 |   |
| KO KERIN                      |   |
|                               |   |

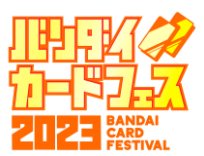

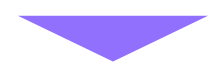

敗退チームに結果の承認が送られますので、対戦組み合わせから 対戦結果を確認し、問題なければ「結果を承認する」をタップ

※入力内容に誤りがある場合は、手を挙げてジャッジを呼び、 正しい結果をお伝えください。

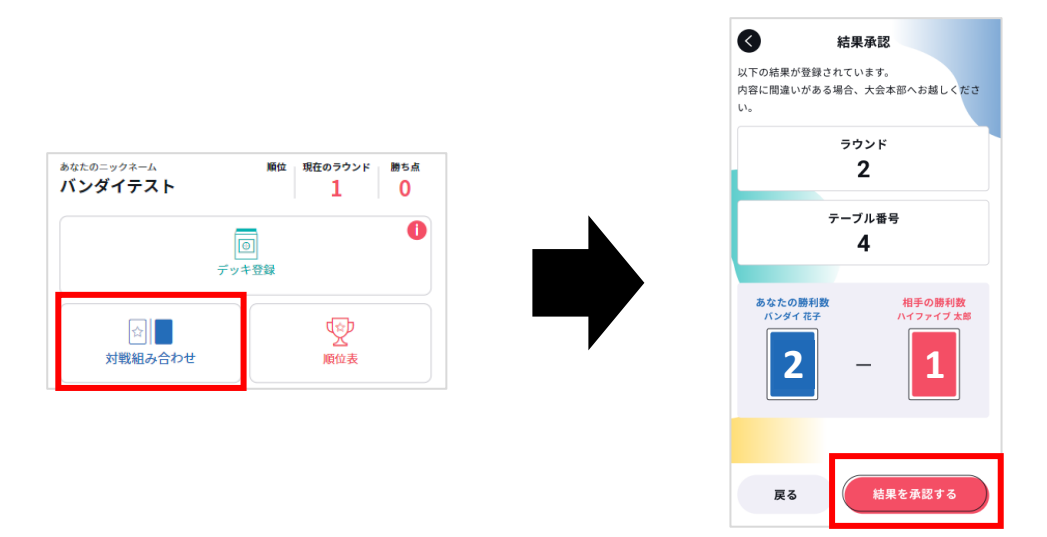

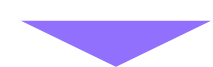

#### 次の対戦組み合わせがアナウンスされましたら、 再度、対戦組み合わせから「テーブル番号」と「対戦相手」をご確認し、 案内に従って対戦を行ってください

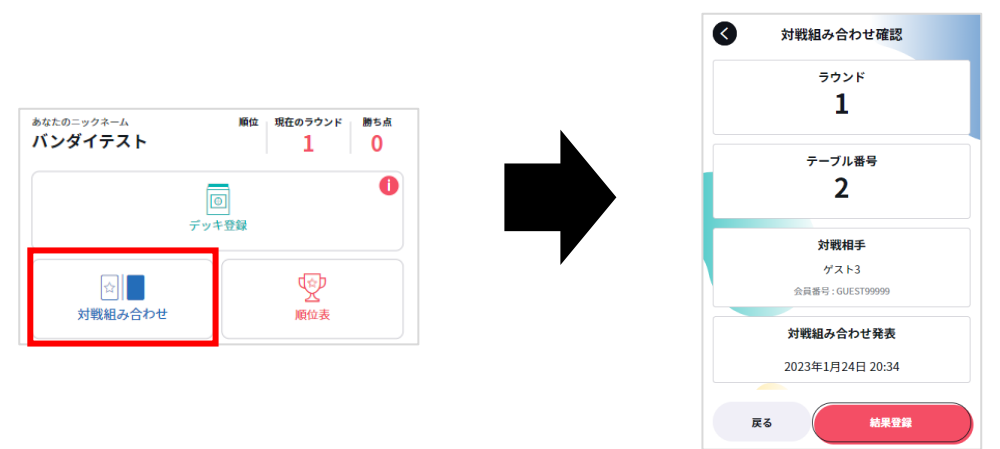

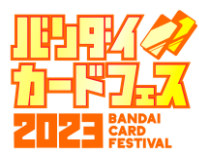

## <mark>結果入力(例)</mark>

対戦で時間切れになった場合、引き分けで入力いたします。

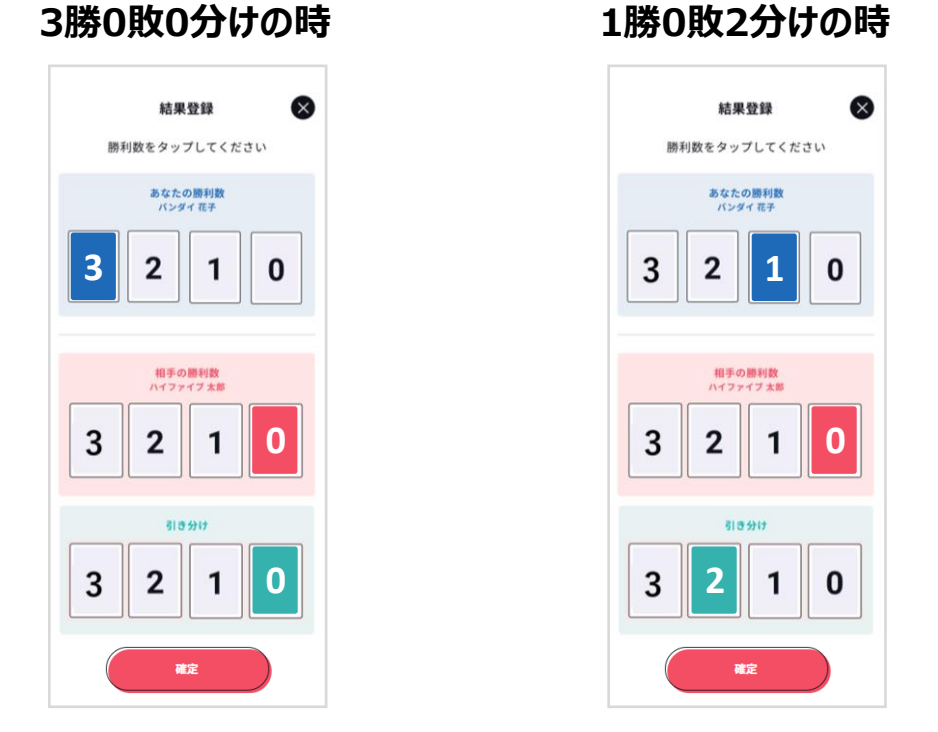

3人全員が引き分けの場合は、どちらかのチームのどなたか1名が 「0勝0敗3分け」で結果の登録をお願いいたします。

※チーム全体での結果が「1勝1敗1分け」「0勝0敗3分け」の引き分けだった場合、 両チーム敗北となります。

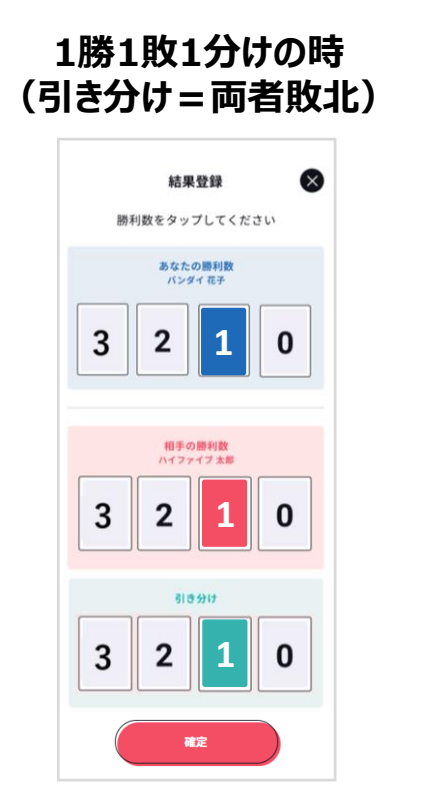

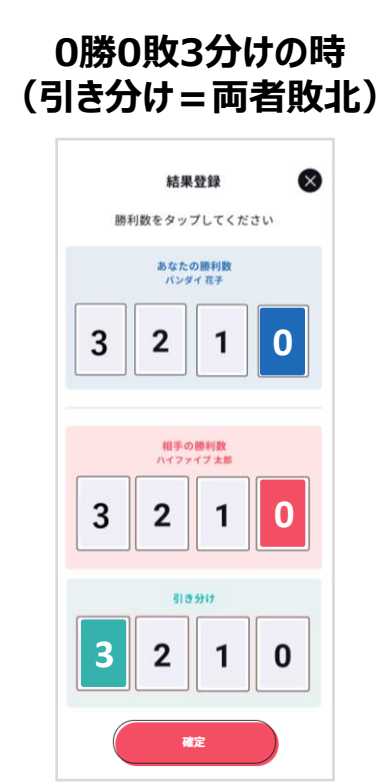